附件1

## "扫码人会"六问六答

一、六问六答

1.问:什么是"扫码入会"?

答:"扫码入会"是为方便新就业形态劳动者等广大职工, 通过打开微信扫一扫功能,识别全省统一"扫描入会"二维码, 即可线上加入工会。

2.问:"扫码入会"有哪些条件?

答: 一要实名注册登录, 目前支持"江苏工会"APP 端支付 宝、微信等快捷登录, 微信小程序微信快捷登录, 如果使用过"江 苏政务服务网", 也可以用"江苏政务服务网"实名账号密码登 录; 二要如实填写个人信息并选择所属工会, 如未能查询到所属 工会, 可先选择单位所在地, 后填写单位名称; 三要同意"入会 申请书"。

3.问:线上入会后有哪些好处?

答:线上入会并且信息经各工会审核后除了可以依法享受各项工会会员权益维护和福利外,还可以参加"江苏工会"各类限定工会会员身份的专属活动和优惠。

4.问:"扫码入会"有审核时间吗?

答: 扫码之后实行"先入会、后审核"操作,线上提交入会

— 4 —

申请后实时进入江苏工会会员信息库。各级工会将定期组织集中 审核会员信息,对于不符合要求的入会申请将以短信等方式告 知。

5.问:"扫码入会"有限制吗?

答:恶意、刷单等违规行为将限定再次入会、转会资格,假 冒或盗用个人信息等情节严重者将依法移交司法机关处理。

6.问:"扫码入会"一直未能操作成功,怎么办?

答:可以关注江苏工会官方微信公众号在后台留言,或添加 客服微信"江苏工会服务网"(微信号: jsghfw),或拨打客服热 线 19951961330 进行咨询。

二、常见问题网页

"江苏工会服务网"设置了"常见问题"网页,方便基层工 会工作人员解答"扫码入会"相关问题。页面包含各类问题和解 答,内容会根据省总工会收到的反馈进行不定期更新。

"常见问题"网页地址(请使用手机浏览器打开): https://tyzy.jsghfw.com/jss\_zgh\_grzx\_web/#/common-question-out 附件 2

## "扫码人会"详细使用教程

一、微信扫码入会

 打开微信,选择右上方"扫一扫"功能,扫描"扫码入 会"专用二维码。进入页面后,会提示用户登录。

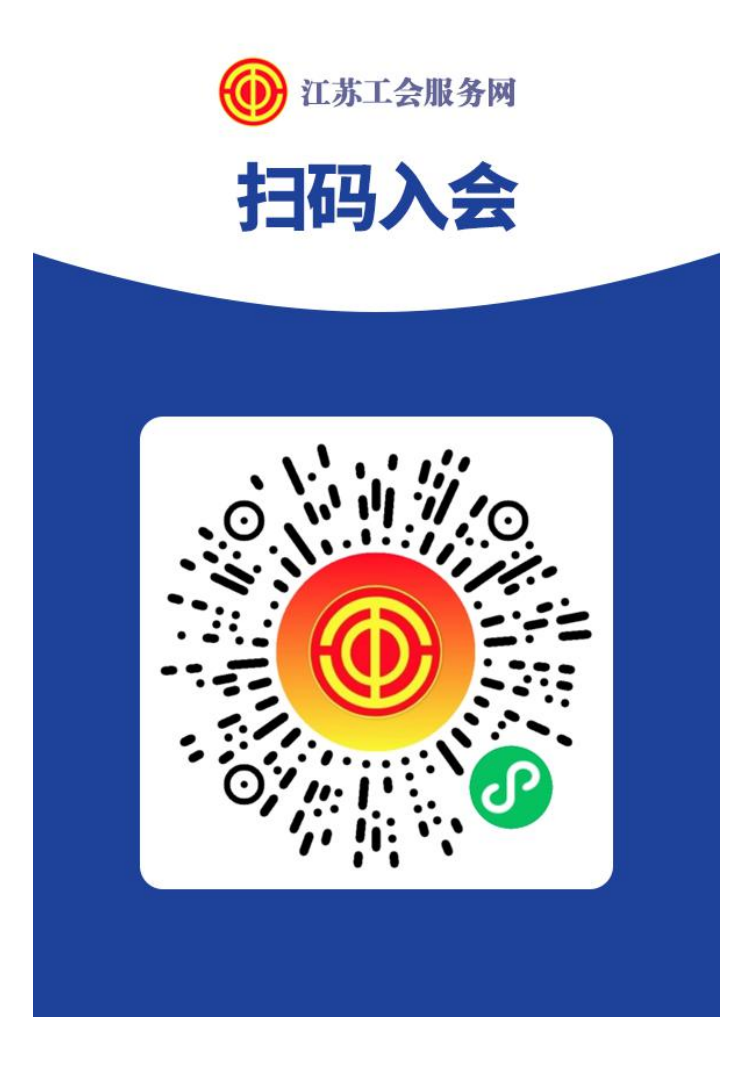

2.1 推荐使用微信快登,对于第一次使用江苏工会服务 网的用户:

第一步点击微信快登按钮;

第二步在弹出的页面中输入自己的信息后点击绑定即可 快捷绑定微信快登。

| 🔤 🖏 🖬 📾 🕲 🖬 😶 🔃 🕅 🐨 🕸 🗐 (4:34                                                                                                    |                        | 🖿 🗐 🖿 🕲 📴 ··· 🛛 🕅 🏹 4:34         |  |  |  |  |
|----------------------------------------------------------------------------------------------------|------------------------|----------------------------------|--|--|--|--|
| ۰۰                                                                                                    | く 绑定账号                 | ••• •                            |  |  |  |  |
|                                                                                                    | 姓名                     | 请输入姓名                            |  |  |  |  |
| $\mathbf{w} \leftarrow \mathbf{w}$                                                                                                   | 证件类型                   | 居民身份证                            |  |  |  |  |
| 江苏工会服务网 江苏政务服务网                                                                                                    | 证件号码                   | <b>码</b> 请输入证件号码                 |  |  |  |  |
| i l'a dinimi and i i i kala.                                                                                                    | 手机号码                   | 请输入手机号码                          |  |  |  |  |
| 个人用户 法人用户                                                                                                    | 验证码                    | 请输入验证码获取验证码                      |  |  |  |  |
| ▲ 请输入手机号/身份证                                                                                                    |                        | 绑定                               |  |  |  |  |
| <b>点击进行微信快登</b> 码                                                                                                    | 温馨提示: 首次信<br>个人信息 以便您能 | 吏用微信登录,我们将需要您补充相关<br>盵正常使用我们的功能。 |  |  |  |  |
| 登录                                                                                                    |                        |                                  |  |  |  |  |
| 新用户注册 忘记密码                                                                                                    |                        |                                  |  |  |  |  |
| 其他登录方式<br>②<br>③<br>微信                                                                                                    |                        |                                  |  |  |  |  |
| "江苏工会服务网"已与"江苏政务服务网"打通用户体系。如您已<br>有"江苏政务服务网"的账号无需重复注册,可直接使用"江苏政务<br>服务网"账号进行登录;如您尚未注册可以通过"新用户注册"并经<br>实名认证后登录使用;如您忘记密码可点击"忘记密码"找回密码, |                        |                                  |  |  |  |  |

— 7 —

2.2 如已有江苏政务服务网账号,输入江苏政务服务网账号密码即可实名登录。如果忘记账号或者密码,可以点击 "忘记密码"进行找回。找回方法:

第一步通过手机号码获取验证码;

第二步填写个人身份信息和新密码,提交后完成密码修 改。

| ۵ ••• ••                            | 〈 密码找回                     | ••• • | <                                          | 密码找回 … ④                       |
|-------------------------------------|----------------------------|-------|--------------------------------------------|--------------------------------|
|                                     |                            | 获取验证码 | 姓名                                         | 请输入姓名                          |
| 江苏工会服务网 江苏政务服务网                     | <ul><li>请输入手机验证码</li></ul> |       | 证件类型                                       | 请选择证件类型                        |
|                                     |                            |       | 证件号码                                       | 请输入证件号码                        |
| 个人用户    法人用户                        | 4-1                        |       | 手机号码                                       |                                |
| ▲ 请输入手机号/身份证                        |                            |       | 密码                                         | 请输入密码                          |
| ▲ 请输入 6~12 位数密码                     |                            |       | 确认密码                                       | 请再次输入密码                        |
|                                     |                            |       |                                            | 提交                             |
| <u>登</u> 录<br>新用户注册<br>其他登录方式<br>後信 |                            |       | 温馨提示:<br>找回密码的"用户名"-<br>码:<br>密码长度为6-18个字: | 一般为您的手机号或者身份证号<br>符,支持字母和数字组成; |

2.3 如未注册过江苏政务服务网账号,请点击页面"新 用户注册"进行江苏政务服务网账号注册:

第一步点击新用户注册;

第二步输入手机号码,填写收到的验证码后点击下一步, 第三步填写个人身份信息和密码,提交后完成注册。

| ۵ ••• • •           | く 用户注册                                                                  | ••• •                             |                             | 用户注册 ••• ③                   |
|---------------------|-------------------------------------------------------------------------|-----------------------------------|-----------------------------|------------------------------|
|                     |                                                                         | 75 80 76-27 27                    | 登录名                         | 请输入登录名                       |
|                     |                                                                         | 37 47 20 10 10                    | 姓名                          | 请输入姓名                        |
| 江苏工云服劳网 江苏政劳服劳网     | (II) 请输入于机短证的                                                           |                                   | 证件类型                        | 请选择证件类型                      |
|                     | 下一步                                                                     |                                   | 证件号码                        | 请输入证件号码                      |
|                     | "江苏工会服务网"已与"江苏政务服务网"打通<br>有"江苏政务服务网"的账号无需重复注册,可                         | 用户体系。如您已<br>直接使用"江苏政务             | 手机号码                        |                              |
| ▲ 请输入手机号/身份证        | 服务网"账号进行登陆;如您尚未注册可以通过<br>实名认证后登陆使用;如您忘记密码可点击"况<br>码。找回密码的"用户名"一般为您的手机号或 | t"新用户注册"并经<br>;记密码"找回密<br>者身份证号码。 | 密码                          | 请输入密码                        |
| ▲ 请输入 6~12 位数密码     |                                                                         |                                   | 确认密码                        | 请再次输入密码                      |
| 登录   新用户注册   其他登录方式 |                                                                         |                                   | 温馨提示:<br>用户名长度为4-30个<br>开头; | <b>提交</b><br>字符,支持字母和数字组成,字母 |
| 8                   |                                                                         |                                   | 密码长度为6-18个字                 | 符,支持字母和数字组成;                 |
| 微信                  |                                                                         |                                   |                             |                              |

3.1 登录成功后,进入"我要入会"申请页面。选择所在地区(产业),选择所在单位/工作地点。

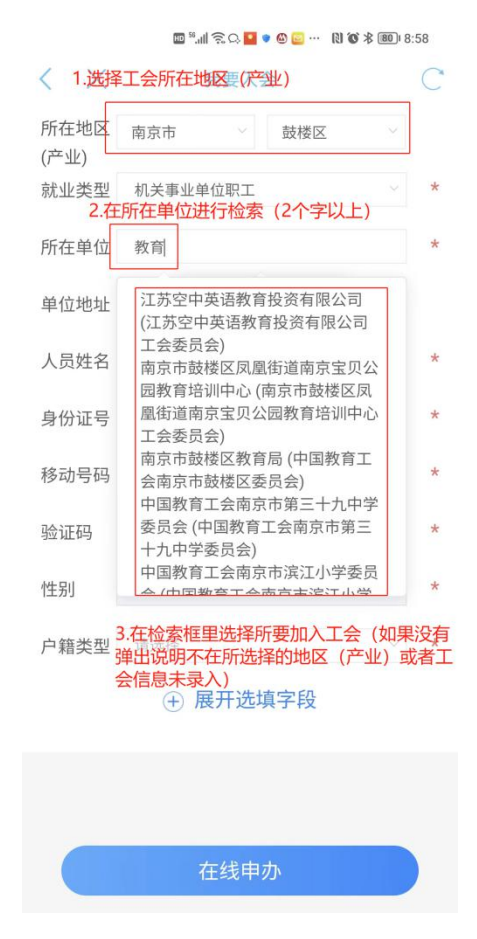

(这里要注意,有些工会属于省产业工会而不属于地方工会,用户 可以点击单位名称进行"热搜索"(即输入两个文字以上,系统自动 查询选择的地区(产业)和二级单位下面是否有匹配字符的工会名 称),如果跳出名称说明选择的地区(产业)正确,如果没有跳出名 称,需要核实所需加入的工会是否在所选地区(产业)或者是否在 江苏工会服务网录入工会信息。) 3.2 完善入会信息,需填写就业类型("新就业形态劳动者" 需选择自己的职业)、单位地址、户籍类型,非必填的内容可以 点击"展开选填字段"进行填写,进行手机验证码确认后,点击 "在线申办",阅读并同意"入会承诺声明"后,即可完成线上 入会申请操作。

|              |                                                    |         | 所在地区 (产业) | 南京市               |              | 六合区                          |               |   |
|--------------|----------------------------------------------------|---------|-----------|-------------------|--------------|------------------------------|---------------|---|
|              | 🔤 <sup>18</sup> .111 奈 & C, 💶 🔹 🚥 🛯 🕅 🐼 券 (299) 9; | 07      | 就业类型      | 企业单位司             | RI           |                              |               | ٠ |
| $<$ $\times$ | 我要入会                                               | С       |           |                   |              |                              |               | ٦ |
| 所在地区<br>(产业) | 南京市 ∨ 鼓楼区 ∨<br>1. <b>道写地区</b>                      |         |           |                   |              | ¥ — A                        | ×             |   |
| 就业类型         | 新就业形态劳动者                                           | *       |           | 甲华普               | 全国,          | 忠工会                          | ŧ.            |   |
|              | 2.填写就业类型和职业<br>请选择                                 | *       |           | 入会                | 会申讨          | 请书                           |               | 1 |
| 工作地点         | 货车司机                                               | *       | 我自        | 愿加入中华的            | 全国总工         | 会,遵守工:                       | 会章程,          | 1 |
| 单位地址         | 3. 选择完善工作地点、单位名称并填写。<br>地址<br>快递员                  | 单位      | 执行工会成为富强  | e决议,积极<br>MB民主文明和 | 参加工会<br>诸美丽的 | <sub>这</sub> 活动,为把<br>的社会主义现 | B我国建设<br>B代化强 |   |
| 人员姓名         | 网约配送员                                              | *       | 国、实现      | 见中华民族傅            | 大复兴的         | 的中国梦而着                       | F라o           |   |
| 身份证号         | 320                                                | *       |           |                   |              |                              |               |   |
| 移动号码         | 13                                                 | *       |           |                   |              |                              |               |   |
| 验证码          | 5.确认手机并点击验证码,填写验证码<br>验证码                          | *       |           |                   | 同意并          | 提交                           | 取消            |   |
| 性别           | 男                                                  | *       |           |                   |              |                              |               |   |
| 户籍类型         | 请选择                                                | 纪宝      |           |                   |              |                              |               |   |
|              | 善 ⊕ 展开选填字段                                         | LA J 76 |           |                   |              |                              |               |   |
|              | 6.点击在线申办<br>在线申办                                   |         |           |                   | 在线申          | 办                            |               |   |

## 二、查看自己会员信息

 用户在申请入会成功后,可以在微信小程序搜索"江苏 工会"或者在手机应用商店搜索"江苏工会"下载江苏工会的移 动端。

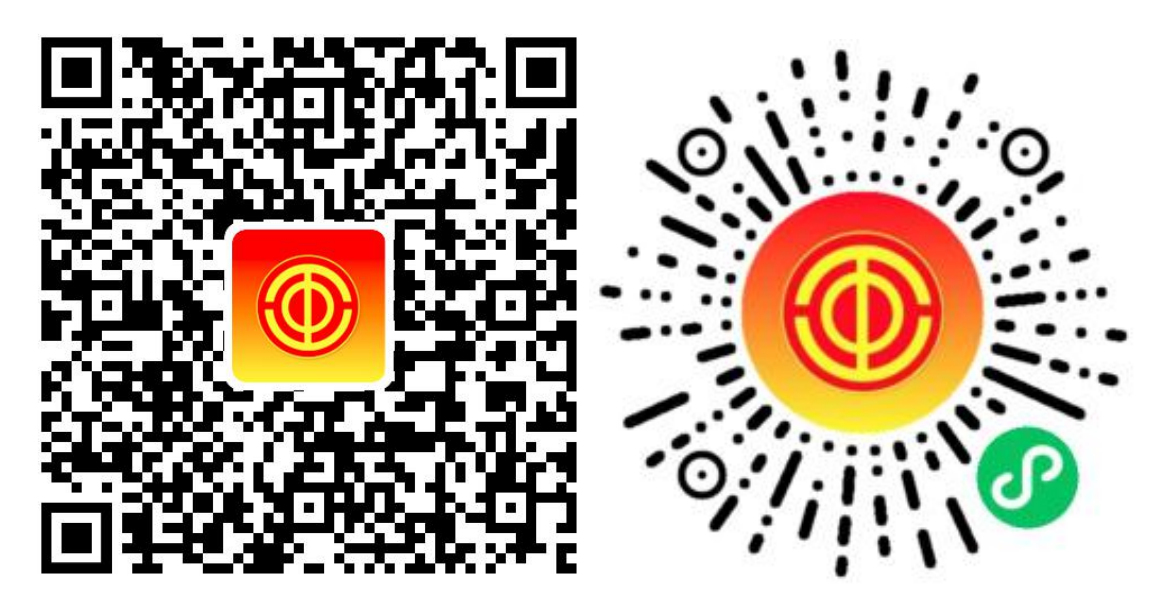

(APP 下载页)

(小程序二维码)

 进入移动端进行登录(注册登录方法在前一章已说明), 点击"我的"并在最上方的工会卡位置查看到自己申请加入的工 会名称。

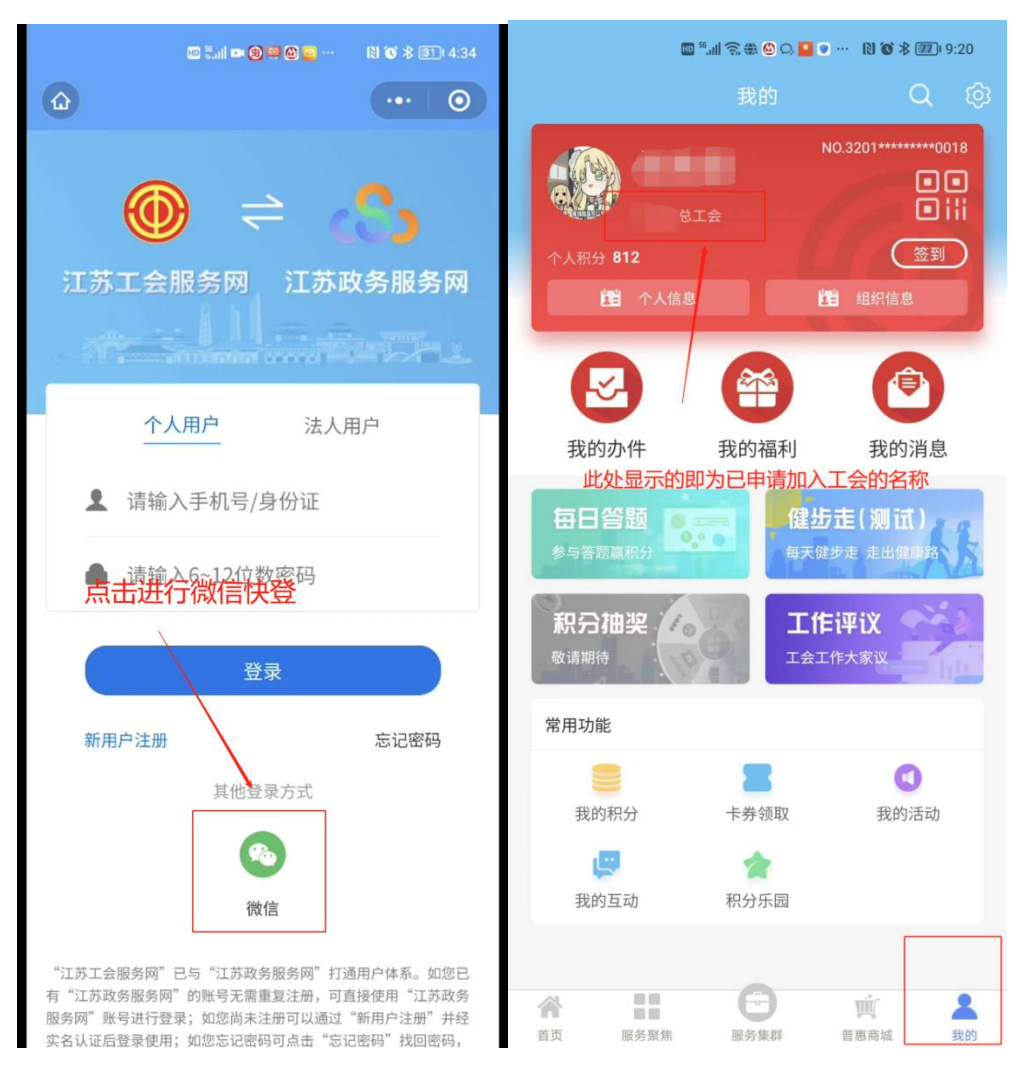

如果经过核实发现自己加入的工会不正确,可以在移动端首页进入"我的应用"-"我要转会",填写相关信息转入正确工会。

|                            |                         |             | <b>o</b> N o                              |              |              | □ **,川 奈 衆 @ 八 💶 ♥ … 🛯 🔞 孝 100 9:26 |          |         |  |  |
|----------------------------|-------------------------|-------------|-------------------------------------------|--------------|--------------|-------------------------------------|----------|---------|--|--|
| ♥江苏工                       | <b>会▼</b> Ω;            | 青输入关键词      | ]                                         | E            | $<$ $\times$ | 我                                   | 要转会      | C       |  |  |
|                            | 苏工概<br>"蓝彩              | 夏"新<br>奇士入会 | "行动<br>会季"                                | は期活          | 所在地区<br>(产业) | 请选择                                 | ~ 请选择    | 5-1 ×   |  |  |
|                            | 主题》                     | 訪島          | 动仪式                                       |              | 就业类型         | 请选择                                 |          | *       |  |  |
| 工会<br>头条 <sup>盐</sup>      | 诚: 扛起新                  | 使命,推进       | 产改争先创                                     | 优            | 所在单位         | 请输入单位(行                             | 亍业)名称,两╯ | 个字及以上 * |  |  |
|                            | E                       | B           |                                           |              | 单位地址         |                                     |          |         |  |  |
| 政策查询                       | 办件查询                    | 咨询投诉        | 服务地图                                      | 工务公开         | 人员姓名         |                                     |          | *       |  |  |
| ┃ 我的应                      | 用                       |             |                                           | 查看全部         | 移动号码         |                                     |          | *       |  |  |
| ۲                          |                         | 2           |                                           | <b>thi</b> t | 验证码          |                                     |          | 验证码 *   |  |  |
| 我要入会                       | 我要转会                    | 法律服务        | 劳模服务                                      | 就业服务         | 自份证品         |                                     |          | *       |  |  |
|                            | <b>A</b>                |             | 3                                         | (            | 为四位之         |                                     |          |         |  |  |
| 职工书屋                       | 工会学院                    | 求学圆梦        | 困难帮扶                                      | 安康课堂         |              |                                     |          |         |  |  |
|                            |                         | - •         |                                           |              |              |                                     |          |         |  |  |
| 公示 江<br>公告                 | 苏省总工会                   | 工务公开指       | 南                                         |              |              |                                     |          |         |  |  |
| ┃ 热门专                      | 题                       |             |                                           |              |              |                                     |          |         |  |  |
| 女职<br>委委 <mark>知</mark> 初初 | 工权益<br>民间答              |             | 产改<br>打造着<br>工人队                          | 【 <b>试点</b>  |              |                                     |          |         |  |  |
| 合面                         | <b>日日</b><br>日日<br>昭冬聚佳 | 日           | j<br>一一一一一一一一一一一一一一一一一一一一一一一一一一一一一一一一一一一一 | 金            |              | 在                                   | 线申办      |         |  |  |

在个人中心可以查看自己的基本信息,如果发现不正确,可以修改信息(姓名、身份证号不可修改)。

| 🔤 <sup>16</sup> .ul 숙 🕽 🗮 🏵 🔍 🎴 … 🛛 🕅 😻 🕸 9:29 | oo <sup>14</sup> ail 令 🕽 ⊕ ⊕ Q. <mark>2</mark> ··· 🕅 Ծ ≯ 760 9:29 |      |      |                |                      |    |  |
|------------------------------------------------|-------------------------------------------------------------------|------|------|----------------|----------------------|----|--|
| 我的 Q @                                         |                                                                   |      |      |                |                      |    |  |
| NO.32010018                                    | <                                                                 | 个人信息 |      | <              | 信息纠错                 |    |  |
| 工会 111   个人积分 812 签到                           | 出生日期                                                              |      |      | 提示:如需<br>转会服务: | 变更所在单位、所在工会需<br>我要转会 | 通过 |  |
| <b>置</b> 个人信息 <b>置</b> 组织信息                    | 民族                                                                |      | 族    | 民族             | "族                   | >  |  |
|                                                | 移动申话                                                              |      | 12 7 | 移动电话           | 1: 7                 |    |  |
|                                                | 12-10-1014                                                        |      |      | 就业情况           | 在岗                   | >  |  |
| 我的办件 我的福利 我的消息                                 | 就业状况                                                              |      | 在岗   | 户籍类型           | 非农户口                 | >  |  |
| <b>点品成选资查看并修改个人<b>信</b>志走(测试)<br/>多与答题赢研分</b>  | 户籍类型                                                              |      | 非农户口 | 学历             | 大学本科                 | >  |  |
| 和亞抽波                                           | 学历                                                                |      | 大学本科 | 婚姻状况           | 已婚                   | >  |  |
| 「「丁ゴ 加 天                                       | 婚姻状况                                                              |      | 已婚   | 家庭住址           |                      |    |  |
| 常用功能                                           | 工作单位                                                              |      |      |                |                      |    |  |
| 我的积分 卡券领取 我的活动                                 | 所在工会                                                              |      | 云    |                |                      |    |  |
| 2010年1月11日日本                                   | 现居地                                                               |      |      |                |                      |    |  |
| 2 - 2 - 2 - 2 - 2 - 2 - 2 - 2 - 2 - 2 -        |                                                                   | 信息纠错 |      |                | 提交                   |    |  |
|                                                |                                                                   |      |      | ***            |                      |    |  |